[For general insured persons]

# Logging in to KENPOS for the first time

#### <If you forgot your KENPOS login ID or password>

Click on "Forgot ID (ログインIDをお忘れの方)" or "Forgot password (パスワードをお忘れの方)" at the bottom of the login page. Follow the instructions provided and try logging in again.

If you forgot both your ID and your password, contact the KENPOS office to reset your signup information.

## Logging in to KENPOS for the first time

## Logging in to KENPOS <u>https://www.kenpos.jp/</u>

- ① Enter your login ID and password and click on the "Log in to KENPOS (パスワードを入力する)" button.
- ② Enter your password on the password entry page and click the "Login (ログインする)" button.

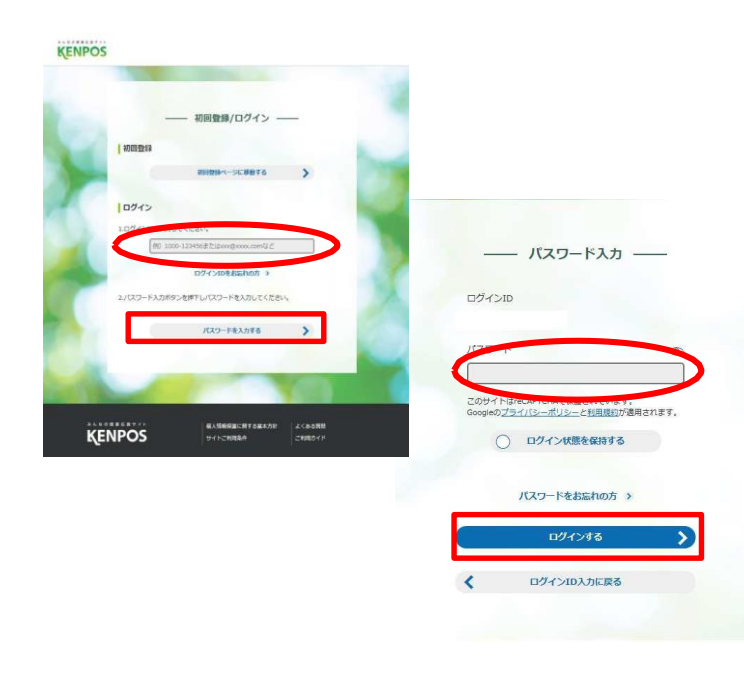

The screenshots shown may differ slightly from the actual screens.

- <Login ID> \* Enter only single-byte characters.
- All user IDs begin with "7132-".
- To this, add your three-digit code and six-digit number.
- \* Health insurance card code: three digits (if your code has fewer than three digits, add one or more zeros at the beginning to reach three
- digits).
- \* Health insurance card number: six digits (if your code has fewer than six digits, add one or more zeros at the beginning to reach six digits). Example::
  - If your code is 91 (two digits) and your number is 200001 (six digits)
  - $\Rightarrow$  Add a zero to the start of your code to make your code and number "091200001." Your login ID is "7132-091200001."
  - If your code is 123 (three digits) and your number is 4567 (four digits)
  - $\Rightarrow$  Add two zeros to the start of your number to make it "004567." Your login ID is "7132-123004567."
- <Password> \* Enter only single-byte characters.

Enter your eight-digit year and date of birth (YYYYMMDD).

\* Your year and date of birth are a temporary password. Change your password after logging in.

Example: If you were born on January 21, 2000: 20000121

Family members (dependents) and Voluntarily and Continuously Insured Persons should sign up in the traditional way: i.e., using the "I don't have an ID (sign up for the first time)" button (see p. 4).

### [For general insured persons]

# Signing up for the first time

- ③ Read "How we use your personal information (個人情報の取り扱い について)" and "Member terms if use (会員利用規約について)."
   Check the boxes below and choose "Proceed to basic setup (基本設 定ステップへ進む)."
  - \* You cannot check the checkbox until you scroll down all the way to the end of "How we use your personal information (個人情報の取り扱いについて)."
- ④ Enter the necessary information and choose "Proceed to confirm (確認ステップに進む)."
  - \* You cannot change your KENPOS login ID.
  - \* You can change your password after logging in.
  - \* You can use a smartphone email address.

| —— 初回登録(基本設定) —— |  |
|------------------|--|
| 氏名(カタカナ)         |  |
| 生年月日             |  |
| ログインID           |  |
| メールアドレス 🚥        |  |
| メールアドレス          |  |
| メールマガジン          |  |
| ● 健診結果登録のお知らせ    |  |
| ● 健診結果登録のお知らせ    |  |
| 確認ステップに進む        |  |

- ⑤ Check the details of your registration, then click the "Send email (メールを送信する)" button.
- 6 Check to make sure you have received a signup email at the email address you entered.

Go to the URL shown in the email you received.

\* If you do not access the URL within 24 hours, it will be invalidated, in which case you will need to repeat the first signup process.

#### [For family members (dependents) and Voluntarily and Continuously Insured Persons]

The first time you use KENPOS, sign up using the "Proceed to initial signup page (初回登録ページに移動する)" button.

# Logging in to KENPOS for the first time

#### <If you forgot your KENPOS login ID or password>

Click on "Forgot ID (ログインIDをお忘れの方)" or "Forgot password (パスワードをお忘れの方)" at the bottom of the login page. Follow the instructions provided and try logging in again.

If you forgot both your ID and your password, contact the KENPOS office to reset your signup information.

# Logging in to KENPOS <u>https://www.kenpos.jp/</u>

 When logging in for the first time, click "Proceed to initial signup page (初回登録ページに移動する)" and follow the instructions to complete the signup.

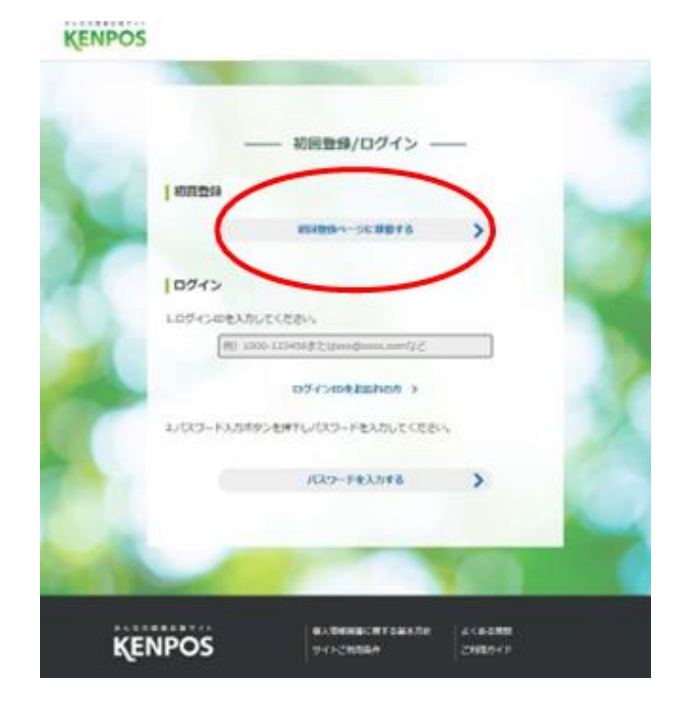

The screenshots shown may differ slightly from the actual screens.

② Have your health insurance card ready. Enter the necessary information, then click "Consent to the above and proceed to consent to use of personal information and terms of use (上記同意の上、個人情報・利用規約・利用規約同意ステップ に進む)."

|                                                                                                    | 合はこちら                                                                                                    | 保険証が紙の場合はこちら |
|----------------------------------------------------------------------------------------------------|----------------------------------------------------------------------------------------------------|--------------|
| <ul> <li>(建築 株式)</li> <li>(注)</li> <li>(注)</li> <li>(⊥)</li> <li>(⊥)&lt;</li></ul> | 2代 年4000年3月35<br>(1)<br>12345<br>大日 性別 時性<br>大日<br>位別 時世<br>のC健康保険<br>(1)<br>(1)<br>(1)<br>(1)<br>(1)<br>(1)<br>(1)<br>(1) |              |
|                                                                                                    |                                                                                                    |              |
| 資格照会項目 入力                                                                                                    |                                                                                                    |              |
|                                                                                                    | (                                                                                                    |              |
| 記号(1) 834<br>半角入力                                                                                                    | 半角入力                                                                                                    |              |
|                                                                                                    |                                                                                                    |              |
| 半角入力                                                                                                    | 半角入力                                                                                                    |              |
|                                                                                                    | (                                                                                                    | î            |
| 保険者番号(3)                                                                                                    | 半角入力                                                                                                    |              |

### Signing up for the first time

- ③ Enter the necessary information and choose "Proceed to confirm (確認ステップに進む)."
  - \* You can use a smartphone email address.

|                             | 初回登録(基本設定)   |  |
|-----------------------------|--------------|--|
| 氏名(カタカナ)                    |              |  |
| 生年月日                        |              |  |
| メールアドレス 🌌                   |              |  |
| ここで登録するメールアドレスがI<br>メールアドレス | コグインIDとなります。 |  |
| パスワード                       | クを入れてください。   |  |
| 📀 ৬–॥२४७२                   |              |  |

- ④ Check the details of your registration, then click the "Send email (メールを送信する)" button.
- (5) Check to make sure you have received a signup email at the email address you entered.

Go to the URL shown in the email you received.

\* If you do not access the URL within 24 hours, it will be invalidated, in which case you will need to repeat the first signup process.

The screenshots shown may differ slightly from the actual screens.